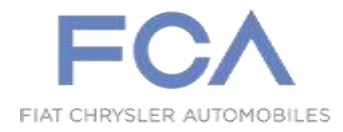

#### FCA Italy S.p.A. Quality - Product Liability

P. 933/15

Torino, 30 luglio 2015

| Spett.le | AFFILIAZIONI ESTERE FCA<br>ITALY MARKET |
|----------|-----------------------------------------|
| c.a.     | Responsabili Assistenza Tecnica         |
| c.a.     | Importers<br>Ing. Bertolusso            |

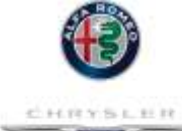

#### <u>CAMPAGNA 5933</u> - Campagna di Servizio Modd. Fiat Panda Van 1.2 GPL - Punto Van mot. 1.4 GPL e CNG – Fiorino mot. 1.4 CNG

- software centralina controllo motore

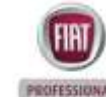

Jeep

Sulle vetture Fiat Panda Van con mot. 1.2 GPL, Punto Van con mot. 1.4 GPL e CNG, Fiorino con mot. Mot. 1.4 CNG, i cui telai sono indicati in tabella:

| Modello                                     | Da telaio | A telaio |
|---------------------------------------------|-----------|----------|
| Panda Van mot. 1.2 GPL                      | 03377827  | 03511821 |
| Punto Van 1.4 GPL                           | 0P049601  | 0P191783 |
| Punto Van 1.4 CNG                           | 0P051265  | 0P192945 |
| Fiorino mot. 1.4 CNG 1^ tranche             | 06842270  | 06891558 |
| Fiorino mot. 1.4 CNG 2 <sup>^</sup> tranche | 06A00049  | 06A87462 |

è necessario provvedere all'aggiornamento della centralina controllo motore con un nuovo software, migliorativo al fine dell'avviamento a freddo e della guidabilità.

Inoltre, per i modelli Punto Van con motorizzazione 1.4 CNG, è necessario verificare il corretto lay-out della tubazione di bassa pressione del metano in quanto potrebbe generare rumorosità.

Ši rende pertanto necessario intervenire tassativamente in preconsegna per i veicoli ancora in stock, e contattando tramite lettera semplice allegata (all.1) i Clienti per i veicoli già consegnati, operando secondo il ciclo operativo in allegato (all.2), in modo da aggiornare l'intero parco.

Cordiali Saluti

A. Milizia

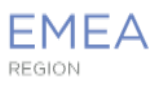

<u>All. ti</u>

Torino, luglio 2015

#### **BOZZA DI LETTERA**

#### CAMPAGNA DI SERVIZIO 5933

#### Campagna di Servizio Modd. Fiat Panda Van. 1.2 GPL - Punto Van mot. 1.4 GPL - Fiorino mot. 1.4 CNG - software centralina controllo motore

Gentile Cliente,

La informiamo che su un limitato numero di vetture Fiat Panda Van mot. 1.2 GPL / Punto Van mot. 1.4 GPL / Fiorino mot. 1.4 CNG, tra le quali è compresa anche la Sua, è necessario provvedere all'aggiornamento della centralina controllo motore con un nuovo software, migliorativo al fine dell'avviamento a freddo e della guidabilità.

La invitiamo pertanto a far controllare la Sua vettura portandola presso la Concessionaria dove l'ha acquistata, oppure, se Le fosse di maggior comodità, presso qualsiasi altro punto della Rete Assistenziale Autorizzata Fiat, esibendo la presente lettera.

Il controllo e l'intervento che risultasse necessario saranno eseguiti nel modo più rapido possibile ed a titolo gratuito.

Per Sua maggior comodità potrà prendere appuntamento telefonico contattando direttamente la Concessionaria Fiat a Lei più comoda o qualsiasi altra officina della Rete Assistenziale Autorizzata Fiat.

Per qualsiasi altra Sua necessità di chiarimento od assistenza potrà chiamare il Numero Verde

Qualora avesse già venduto o dato in uso la Sua vettura ad altre persone, Le chiediamo di volercene cortesemente comunicare nome ed indirizzo, utilizzando l'allegata cartolina prestampata e preaffrancata, e comunque di fornirci tutti gli elementi in Suo possesso per poter facilitare la ricerca dell'attuale proprietario od utilizzatore.

La ringraziamo per la cortese collaborazione e scusandoci per il disturbo arrecato, Le porgiamo i nostri più cordiali saluti.

Vettura: Fiat Panda Van mot. 1.2 GPL / Punto Van mot. 1.4 GPL / Fiorino mot. 1.4 CNG

telaio.....

#### **BOZZA DI LETTERA**

#### CAMPAGNA DI SERVIZIO 5933

#### Campagna di Servizio Fiat Punto Van con mot. 1.4 CNG - software centralina controllo motore e lay out vano motore.

Gentile Cliente,

La informiamo che su un limitato numero di vetture Fiat Punto Van con mot. 1.4 CNG tra le quali è compresa anche la Sua, è necessario provvedere all'aggiornamento della centralina controllo motore con un nuovo software, migliorativo al fine dell'avviamento a freddo e della guidabilità.

Inoltre, è necessario verificare il corretto lay-out della tubazione di bassa pressione del metano in quanto potrebbe generare rumorosità.

La invitiamo pertanto a far controllare la Sua vettura portandola presso la Concessionaria dove l'ha acquistata, oppure, se Le fosse di maggior comodità, presso qualsiasi altro punto della Rete Assistenziale Autorizzata Fiat, esibendo la presente lettera.

Il controllo e l'intervento che risultasse necessario saranno eseguiti nel modo più rapido possibile ed a titolo gratuito.

Per Sua maggior comodità potrà prendere appuntamento telefonico contattando direttamente la Concessionaria Fiat a Lei più comoda o qualsiasi altra officina della Rete Assistenziale Autorizzata Fiat.

Per qualsiasi altra Sua necessità di chiarimento od assistenza potrà chiamare il Numero Verde

Qualora avesse già venduto o dato in uso la Sua vettura ad altre persone, Le chiediamo di volercene cortesemente comunicare nome ed indirizzo, utilizzando l'allegata cartolina prestampata e preaffrancata, e comunque di fornirci tutti gli elementi in Suo possesso per poter facilitare la ricerca dell'attuale proprietario od utilizzatore.

La ringraziamo per la cortese collaborazione e scusandoci per il disturbo arrecato, Le porgiamo i nostri più cordiali saluti.

Vettura Fiat Punto Van con mot. 1.4 CNG

telaio.....

#### Campagna di Servizio

# COMMESSA

5933

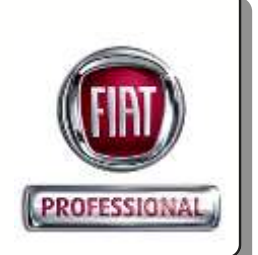

| COMPONENTE                                | OMPONENTE Centralina di controllo motore (ECM)                                                           |                |                   |         |
|-------------------------------------------|----------------------------------------------------------------------------------------------------|----------------|-------------------|---------|
| ANOMALIA                                  | Possibile difficoltoso avviamento a freddo e accensione spia avaria motore.                              |                |                   |         |
|                                           | Rumorosità dal                                                                                           | vano motore su | I Punto 1.4 8V CN | NG CF6. |
| VERSIONE                                  | Panda Van 1.2 8V GPL CF6; Punto Van 1.2 8V GPL CF6;<br>Punto Van 1.2 8V CNG CF6; Fiorino 1.2 8V CNG CF6. |                |                   |         |
| PARCO VEICOLI<br>INTERESSATI              | tutti i veicoli i cui numeri di telaio saranno presenti a SIGI.                                          |                |                   |         |
| CAUSA TECNICA                             | Processo produttivo                                                                                      |                |                   |         |
| RELEASE N°                                | 0                                                                                                    |                |                   |         |
| MATERIALE                                 | denominazione:                                                                                           | part           | :                 | qtà:    |
| ATTREZZATURA<br>SPECIFICA                 | -                                                                                                    |                |                   |         |
| MODALITÀ<br>D'INSERIMENTO<br>ORDINE EPLUS | -                                                                                                    |                |                   |         |
| TRATTAMENTO<br>ECONOMICO                  | spesa:                                                                                                   | commessa:      | intervento:       | tempo:  |
| MANO D'OPERA E                            | A01                                                                                                    | 5933           | А                 | 0.45    |
| MATERIALE                                 | A01                                                                                                    | 5933           | В                 | 0.05    |
|                                           | A01                                                                                                    | 5933           | C - ( A + B )     | 0.60    |
| SPESE VARIE<br>(POSTALI, ETC.)            | A10                                                                                                    | 5933           | -                 | -       |
| INTERVENTI IN<br>PRODUZIONE               |                                                                                                    |                |                   |         |
| IDENTIFICAZIONE<br>INTERVENTO IN RETE     |                                                                                                    |                |                   |         |

E' necessario intervenire tassativamente in preconsegna per i veicoli ancora in stock, e contattando tramite lettera semplice allegata i Clienti per i veicoli già consegnati, operando secondo il ciclo operativo in allegato, in modo da aggiornare l'intero parco.

#### **CICLO DI INTERVENTO**

#### Intervento A - Aggiornamento software della centralina di controllo motore (ECM)

Procedere quindi all'aggiornamento software della Centralina di controllo motore (ECM) operando come descritto.

- 1 Procedura di riprogrammazione ECM
- 2 Procedure di apprendimento post-riprogrammazione

#### 1 - Procedura di riprogrammazione della centralina controllo motore

Mediante **wiTECH<sup>Plus</sup>, aggiornato all'ultima release software**, selezionare vista veicolo (Fig. 1) e quindi centralina ECM (Engine Control Module) (A) ed effettuare l'intervento di riprogrammazione della centralina controllo motore.

- **NOTA** Si ricorda che per la riprogrammazione, la batteria della vettura deve essere in condizioni di carica ottimale o supportata da carica batteria / batteria aggiuntiva in modo da garantire la tensione nominale di 12V.
- **NOTA** Se il processo di riprogrammazione viene interrotto/abortito, è necessario riavviarlo.
  - Utility Repporti Monitor Preferenze Visualizzazione veicolo the secure ECU per detta VIN: UNKNOWN VIN Batteria: 📾 12,00 volt EC/ attive La ECU non mp DTCs presently ECU son montata C Scansione ECU O Nurve appr - CANC - CANE Tutti I DTC Fare doopie clic suita sele e colonna per ordinare la tabella tila per visualizz re i dati and ottali, Fa a 🛛 🕅 visualiza dan eventa 🖉 Gancela Landid di Attivo Mer ante Atten th Walterste Centralina elettronica State-Descriptione Codice ECM. U1706-52 Memorizzate Traumissione CAN Modulo Body Computer (BCMS - Presbagioni o funge ECM. PO(21-15 Manufacture Anomalia elettrica terminale "L. - Cortocircuito a batteria o circuito aperto 100433,43 Cannala RCM . Attinuction white contribute Ann ro RCM 4 A
- **AVVERTENZA** Leggere ed eseguire scrupolosamente tutte le istruzioni ed attenzioni che vengono visualizzate durante la procedura; non procedere con messaggi successivi senza aver eseguito quanto richiesto ad ogni passaggio.
- Azzerare tutti gli errori (DTC) (B Fig. 1) che possono essere stati generati in altri moduli a seguito della riprogrammazione.
- **NOTA** In funzione degli errori (DTC) presenti eseguire gli apprendimenti richiesti, rispettando l'ordine descritto di seguito.

Fig. 1

#### 2 - Procedure di apprendimento post-riprogrammazione

Eseguire le seguenti procedure di apprendimento post-riprogrammazione procedendo come descritto di seguito.

- Su wiTECHPlus, vista veicolo, selezionare centralina motore (A Fig. 2).
- Fig. 2

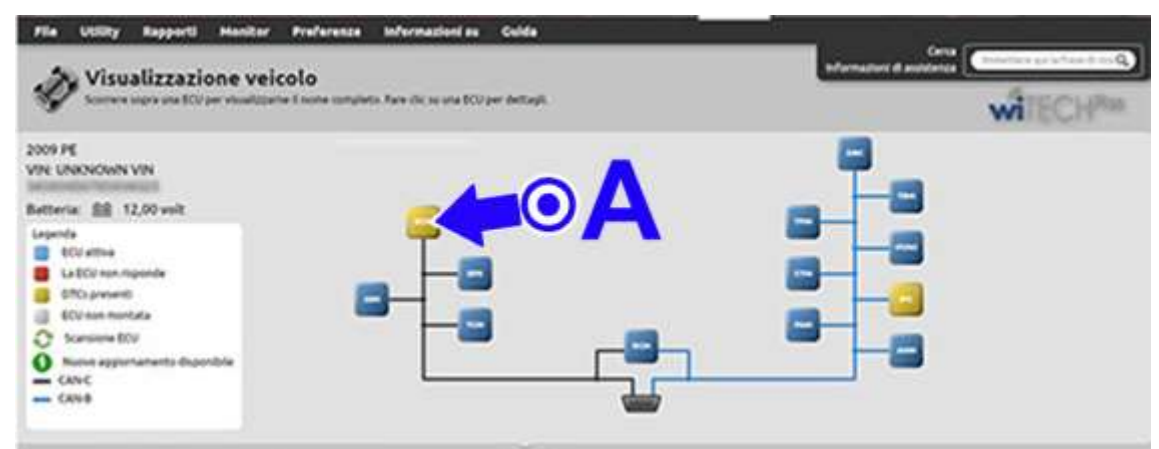

• Selezionare quindi la scheda Funzioni varie (Misc Functions - C - Fig. 3) che elenca le possibili azioni da eseguire (D).

Fig. 3

| A A PCM                                                                                        | lista                                                                                                    | Orist and Street and Street and S |
|------------------------------------------------------------------------------------------------|----------------------------------------------------------------------------------------------------|----------------------------------------------------------------------------------------------------|
| teritudeus                                                                                     | a on even of a sequence of MIII a block where we do a MIII and a second                                                                                                    | WEECH                                                                                                    |
| <u>e.</u> .:                                                                                   | The frame of the second second s | Annu Lands                                                                                                    |
| nomenia<br>den<br>dels pomianis instrumunianen<br>merio di porticolari e egostamene            |                                                                                                    | 0                                                                                                    |
| e di Inne.<br>e C<br>conte fuerdemarte<br>nume settemarte<br>0                                 |                                                                                                    | C                                                                                                    |
| lor anticom regarden<br>bigont number<br>on 1950<br>725440<br>bible saffware<br>bible saffware | U                                                                                                    |                                                                                                    |
| ers karbeste<br>Manuel tankes<br>eligiset<br>E.C.*                                             | * *                                                                                                    | 14                                                                                                    |

In funzione degli errori (DTC) presenti eseguire gli apprendimenti richiesti, rispettando l'ordine descritto di seguito.

#### Procedura di apprendimento frizione

- Selezionare Sostituzione gruppo frizioni e/o potenziometro frizioni.
- Si apriranno una o più finestre con le indicazioni da eseguire.

## **AVVERTENZA** Leggere ed eseguire scrupolosamente tutte le istruzioni ed attenzioni che vengono visualizzate; non procedere con messaggi successivi senza aver eseguito quanto richiesto ad ogni passaggio.

#### Procedura di apprendimento posizione valvola a farfalla

- Selezionare Sostituzione farfalla motorizzata.
- Si apriranno una o più finestre con le indicazioni da eseguire.

**AVVERTENZA** Leggere ed eseguire scrupolosamente tutte le istruzioni ed attenzioni che vengono visualizzate; non procedere con messaggi successivi senza aver eseguito quanto richiesto ad ogni passaggio.

#### Procedura di apprendimento ruota fonica

- 1 Avviare e lasciare il motore in moto fino a raggiungere il regime termico (attendere inserimento elettroventola).
- 2 Portare il motore a 6000 giri, rilasciare l'acceleratore ed attendere che i giri ritornino al minimo.
- 3 Ripetere altre due volte l'operazione 2.
- 4 Verificare che la spia MIL sia spenta.
- **NOTA** Se, dopo le 3 accelerate la spia MIL continua a lampeggiare, ripetere l'operazione 2 finché la spia MIL si spegne.
  - 5 Quando la spia MIL si è spenta portare la chiave su STOP ed attendere 1 minuto

#### Procedura di azzeramento dei parametri autoadattativi

• Sulla scheda Prove di sistema (System Tests - E - Fig. 4) selezionare Reset dei parametri autoadattativi (F).

#### Fig. 4

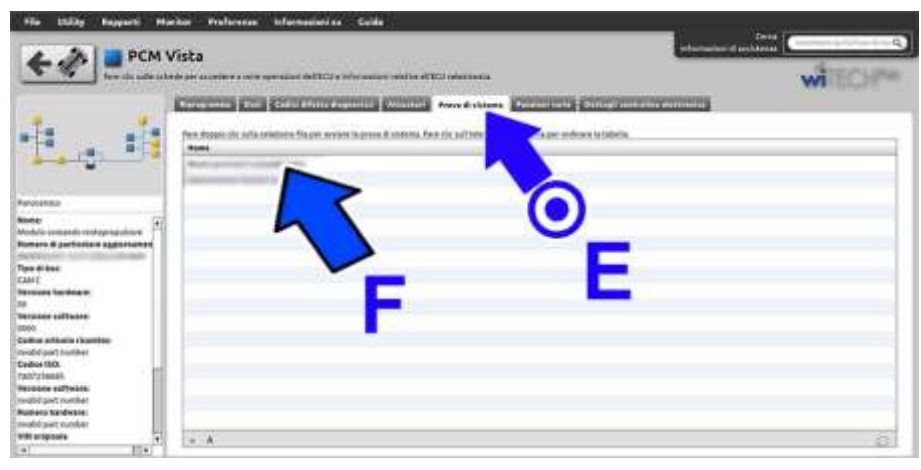

**AVVERTENZA** Leggere ed eseguire scrupolosamente tutte le istruzioni ed attenzioni che vengono visualizzate; non procedere con messaggi successivi senza aver eseguito quanto richiesto ad ogni passaggio.

#### **CODICI CENTRALINA**

Nella tabella seguente sono riportati i codici hardware (HW) e software (SW) del Body Computer prima e dopo la riprogrammazione.

#### Panda Van 1.2 8v GPL CF6

| Prima della programmazione la centralina deve avere i seguenti dati - (o successivi) |             |           |             |  |
|--------------------------------------------------------------------------------------|-------------|-----------|-------------|--|
| Numero HW                                                                            | Versione HW | Numero SW | Versione SW |  |
| MM9GFHW000                                                                           | 00          | 6F05_LCI  | 0000        |  |
| MM9GFHW000                                                                           | 00          | 6F06_LCM  | 0000        |  |
| MM9GFHW000                                                                           | 00          | 6G00_LCT  | 0000        |  |
| MM9GFHW000                                                                           | 00          | 6H13_LCV  | 0000        |  |
| Dopo la programmazione la centralina avrà i seguenti dati - (o successivi)           |             |           |             |  |
| Numero HW                                                                            | Versione HW | Numero SW | Versione SW |  |
| MM9GFHW000                                                                           | 00          | 6L13_LCZ  | 0000        |  |

#### Punto Van 1.4 8v GPL CF6

| Prima della programmazione la centralina deve avere i seguenti dati - (o successivi) |             |           |             |  |
|--------------------------------------------------------------------------------------|-------------|-----------|-------------|--|
| Numero HW                                                                            | Versione HW | Numero SW | Versione SW |  |
| MM9GFHW000                                                                           | 00          | 6F02_PCI  | 0000        |  |
| MM9GFHW000                                                                           | 00          | 6F05_PCJ  | 0000        |  |
| MM9GFHW000                                                                           | 00          | 6F06_PCM  | 0000        |  |
| MM9GFHW000                                                                           | 00          | 6G00_PCP  | 0000        |  |
| MM9GFHW000                                                                           | 00          | 6G00_PCR  | 0000        |  |
| MM9GFHW000                                                                           | 00          | 6G00_PCT  | 0000        |  |
| MM9GFHW000                                                                           | 00          | 6H13_PCV  | 0000        |  |
| Dopo la programmazione la centralina avrà i seguenti dati - (o successivi)           |             |           |             |  |
| Numero HW                                                                            | Versione HW | Numero SW | Versione SW |  |
| MM9GFHW000                                                                           | 00          | 6L13_PCZ  | 0000        |  |

#### Punto Van 1.4 8v CNG CF6

| Prima della programmazione la centralina deve avere i seguenti dati - (o successivi) |             |           |             |  |
|--------------------------------------------------------------------------------------|-------------|-----------|-------------|--|
| Numero HW                                                                            | Versione HW | Numero SW | Versione SW |  |
| MM9GFHW000                                                                           | 00          | 6F03_MCI  | 0000        |  |
| MM9GFHW000                                                                           | 00          | 6F05_MCJ  | 0000        |  |
| MM9GFHW000                                                                           | 00          | 6F06_MCM  | 0000        |  |
| MM9GFHW000                                                                           | 00          | 6G00_MCT  | 0000        |  |
| MM9GFHW000                                                                           | 00          | 6G00_MCU  | 0000        |  |
| Dopo la programmazione la centralina avrà i seguenti dati - (o successivi)           |             |           |             |  |
| Numero HW                                                                            | Versione HW | Numero SW | Versione SW |  |
| MM9GFHW000                                                                           | 00          | 6L13_MCX  | 0000        |  |

#### Fiorino 1.4 8v CNG CF6

| Prima della programmazione la centralina deve avere i seguenti dati - (o successivi) |             |           |             |  |
|--------------------------------------------------------------------------------------|-------------|-----------|-------------|--|
| Numero HW                                                                            | Versione HW | Numero SW | Versione SW |  |
| MM9GFHW000                                                                           | 00          | 6F05_SCJ  | 0000        |  |
| MM9GFHW000                                                                           | 00          | 6F06_SCM  | 0000        |  |
| MM9GFHW000                                                                           | 00          | 6G00_SCU  | 0000        |  |
| Dopo la programmazione la centralina avrà i seguenti dati - (o successivi)           |             |           |             |  |
| Numero HW                                                                            | Versione HW | Numero SW | Versione SW |  |
| MM9GFHW000                                                                           | 00          | 6L13_SCW  | 0000        |  |

<u>Solo su Punto Van 1.4 8v Natural Power:</u> una volta eseguita la riprogrammazione e gli apprendimenti, verificare la corretta posizione ed il fissaggio della tubazione CNG in bassa pressione come descritto nell'intervento B seguente.

#### Intervento B - Verifica della corretta posizione della tubazione in bassa pressione

Aprire il cofano vano motore (Fig. 5) e verificare quanto descritto di seguito.

- 1 Verificare che la staffa (1) di sostegno della graffetta di ancoraggio della tubazione (T) in bassa pressione CNG, da riduttore di pressione a tubo collettore sia fissata correttamente alla paratia ed il dado di fissaggio della staffa sia serrato a fondo.
- 2 Verificare che la scatola filtro aria (2) sia calzata correttamente porre particolare attenzione al fissaggio posteriore ed assicurarsi che la distanza minima fra scatola filtro aria e la tubazione bassa pressione metano sia uguale o superiore a 25 mm.

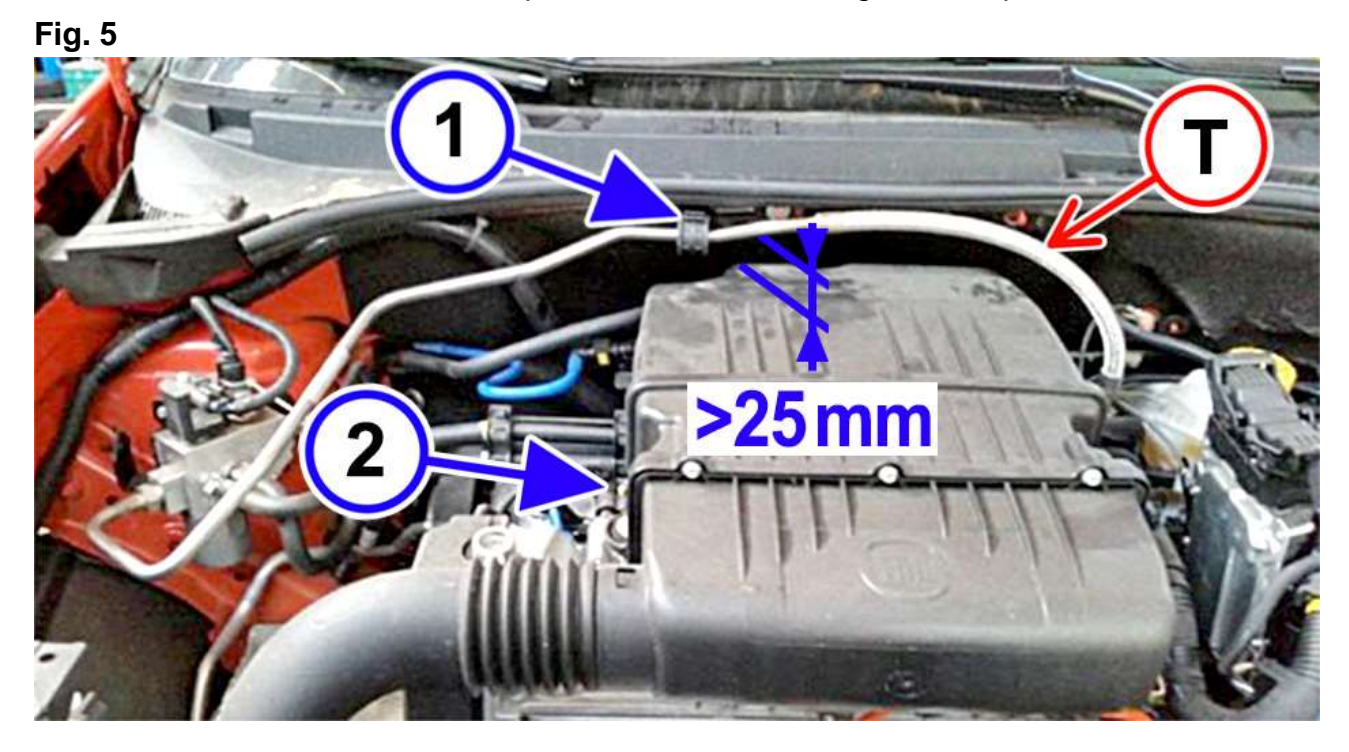

In caso di anomalie ripristinare la corretta posizione della tubazione, come descritto nell'intervento C seguente.

### Intervento C - Ripristino della corretta posizione della tubazione in bassa pressione

#### Punto - 1

Verificare la corretta posizione del filtro aria e se necessario riposizionarlo correttamente, facendo riferimento alla Op. 1048A10 del Manuale di Assistenza Tecnica.

#### Punto - 2

Nel caso di ancoraggio non corretto della tubazione alla paratia:

- Aprire la graffetta di ancoraggio (1) e spostare la tubazione per accedere al dado di fissaggio.
- Riposizionare la staffetta di ancoraggio (2) e avvitare a fondo e serrare il dado (3) di fissaggio alla coppia di 6,6 ÷ 9,6 daNm.
- Riposizionare quindi la tubazione e serrare la graffetta di ancoraggio.

**AVVERTENZA** Assicurarsi che tra la tubazione ed il filtro aria ci sia un spazio uguale o superiore a 25 mm.

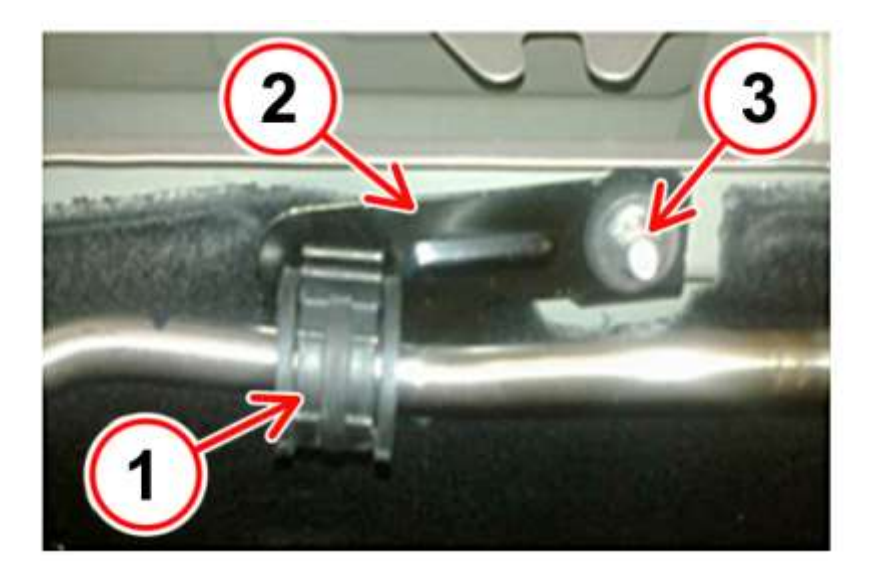

#### Fig. 2